## **Qfix User Guide**

## **Online Fee Payment**

- Login to <a href="https://user.eduqfix.com/#/login">https://user.eduqfix.com/#/login</a>
- Now enter your login details and click on Submit.
- Click on Pay Now button available on the dashboard. Select the dues & click on Submit.
- Confirm the details on Payment summary page and then click on **proceed.**
- Select your payment options such as Debit card / Credit card / Net Banking.
- You will redirect to the payment gateway.
- You will receive a payment confirmation on your registered mobile no and email id after successful payment.

## **Know your Username**

- Go to https://user.eduqfix.com/#/login.
- Click on Know your Username.
- Select the **institute** and **branch**.
- Select the Type of Login Student/Parent.
- Provide the answers to the security questions and click on **Submit.**
- The system will show the username on the screen. 🥪

## **Forgot Password**

- Go to https://user.eduqfix.com/#/login.
- Enter the username and then Click on Forgot Password to get a verification code on your registered mobile number.
- Now enter the **verification code** & set a **new password** of your choice.

By logging in, you agree to the our Privacy policy and Terms & conditions